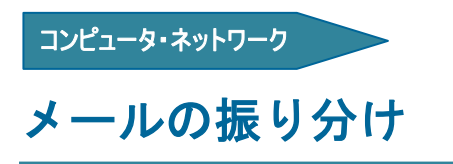

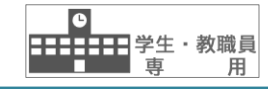

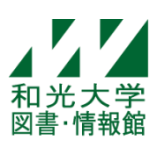

和光大学附属梅根記念図書・情報館 2012/03/21

従来のメールソフトで行っていた「受信したメールを自動的にフォルダへ振り分ける機能」を、Gmail で行 うための説明をします。なお、メーラ(IMAP)で Gmail を利用する場合でも、メールの振り分けは Gmail(ブラ ウザ)上で設定することを推奨します。

≪用語≫

[ラベル] ラベルはメールソフトのフォルダに相当します

従来のメールソフトではメールの分類にフォルダを使用していましたが、Gmail ではフォルダの代わりにラベルを使用します。ラベルはフォルダ同様にメールの分類に役立ちますが、付箋を貼るように、1つのメールに 複数の目印を付けることができます。

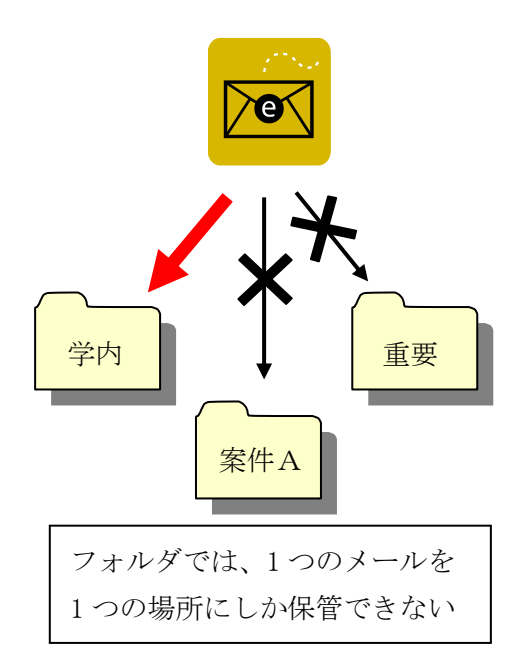

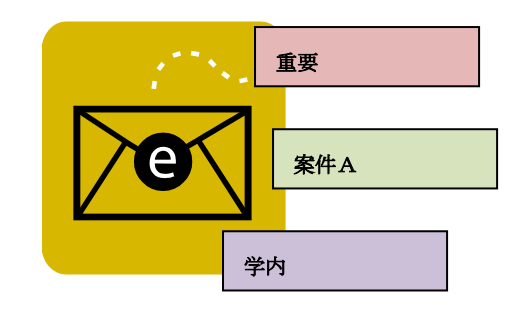

ラベルでは、1 つのメールに 複数の目印を付けられる

## 【1】ラベルを作成する

- [1] 設定画面を開きます。
- (1) Gmail にログインします。
- (2) Gmail ページで右上にある歯車のアイコンをクリックし、一番上の[メール設定]を選択します。
- (3) [ラベル]をクリックします。

[2] ラベルを作成します。

(1) 画面左下にある[新しいラベルを作成]をクリックします。

| ラベル                         | ラベル リストに表示 ▼             | メール リストに表示 ▼  |
|-----------------------------|--------------------------|---------------|
| 新しいラベルを作成<br>その他<br>0 通のメール | 表示 非表示 未読の場合は表示          | <b>表示</b> 非表示 |
| <b>優先度高</b><br>0 通のメール      | 表示 非表示 未読の場合は表示          | <b>表示</b> 非表示 |
| <b>要対応</b><br>0 通のメール       | 表示 非表示 未読の場合は表示          | <b>表示</b> 非表示 |
|                             | 注:ラベルを削除しても、メールは削除されません。 |               |

(2) [新しいラベル]ダイアログが表示されますので、[新しいラベルを入力してください]すぐ下の入力欄に、 作成したいラベルの名称を入力します。[作成]をクリックします。

| 新しいラベル            | × |
|-------------------|---|
| 新しいラベル名を入力してください: |   |
| サンブルラベル           |   |
| □ 次のラベルの下位にネスト:   |   |
|                   |   |
| 作成キャンセル           |   |

(3) [サンプルラベル]が作成されました。

| メール・    | • | C | その他⊸ |
|---------|---|---|------|
| literft |   |   |      |
| TFDX    |   |   |      |
| 受信トレイ   |   |   |      |
| スター付き   |   |   |      |
| 重要      |   |   |      |
| 送信済みメール |   |   |      |
| き書す     |   |   |      |
| サンプルラベル |   |   |      |
| その他     |   |   |      |
| 優先度高    |   |   |      |
| 要対応     |   |   |      |
| 開く▼     |   |   |      |
|         |   |   |      |

## 【2】フィルタ機能で、受信した特定のメールにラベルを付ける

[1] 設定画面を開きます。

- (1) Gmail にログインします。
- (2) Gmail ページで右上にある歯車のアイコンをクリックし、一番上の[メール設定]を選択します。
- (3) [フィルタ]をクリックします。
- [2] フィルタ機能を設定します。
- (1) [新しいフィルタを作成]をクリックします。

全般 ラベル アカウント フィルタ メール転送と POP/IMAP チャット ウェブクリップ Labs 受信 すべての受信メールに次のフィルタが適用されます:

(2) [フィルタ]ダイアログが表示されます。ここで は例として、[sample@wako.ac.jp からのメール]を条 件にします。[この検索条件でフィルタを作成]をクリ ックします。

| フィルタ<br>From     |                | ×   |
|------------------|----------------|-----|
| sample@wako.ac.j | p              |     |
| То               |                | _   |
|                  |                |     |
| 件名               |                | _   |
|                  |                |     |
| 20<br>           |                |     |
| 含まない             |                |     |
|                  |                |     |
| □ 添付ファイルあり       |                |     |
| ٩                | この検索条件でフィルタを作成 | ſÅ) |

新しいフィルタを作

(3) 次のダイアログで[ラベルを付ける]にチェッ クを入れ、付けるラベルを選択します。ラベルを付け たメールを受信トレイから見えなくするときは、[受 信トレイをスキップする(アーカイブする)]にチェッ クを入れます。[フィルタを作成]をクリックします。

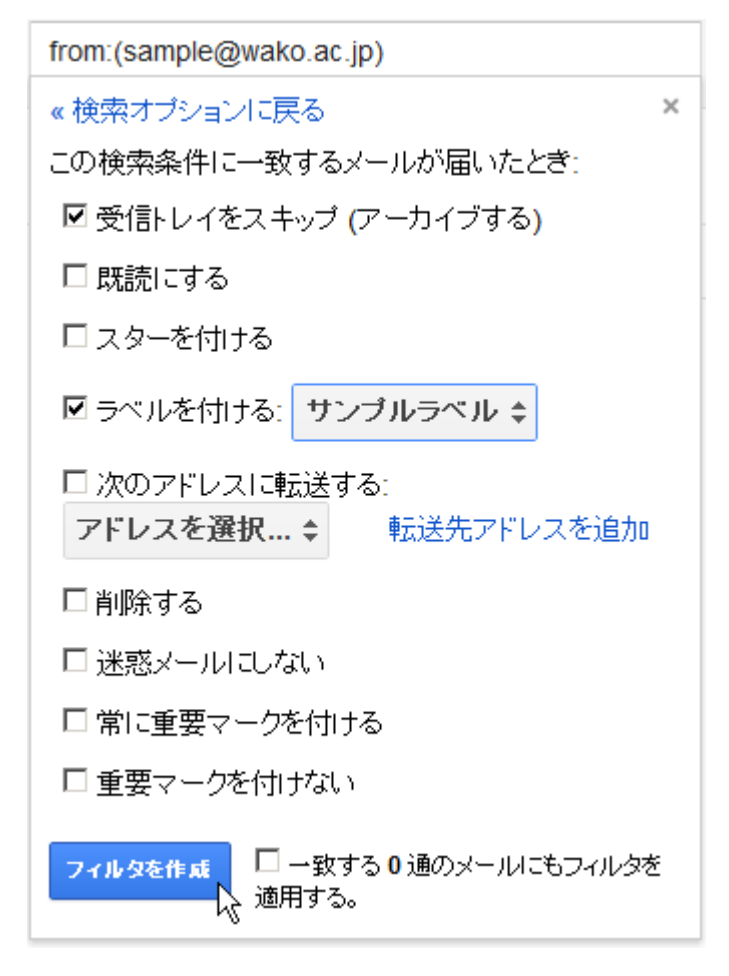

≪用語≫

[**アーカイブ**] アーカイブはメールを保管すること

アーカイブとは、受信トレイから一旦見えない状態にして、必要に応じてまた取り出して見るようにできる、 いわば保管と言った意味合いの機能です。受信トレイをできるだけすっきりさせておきたい場合、不要なメー ルを削除してしまうと、通常の検索対象にならないうえ、一定期間が経過するとメールが完全に消えてしまい ます。アーカイブすると「すべてのメール」を表示させることでメールが確認できるうえに、検索して取り出 すことも可能です。

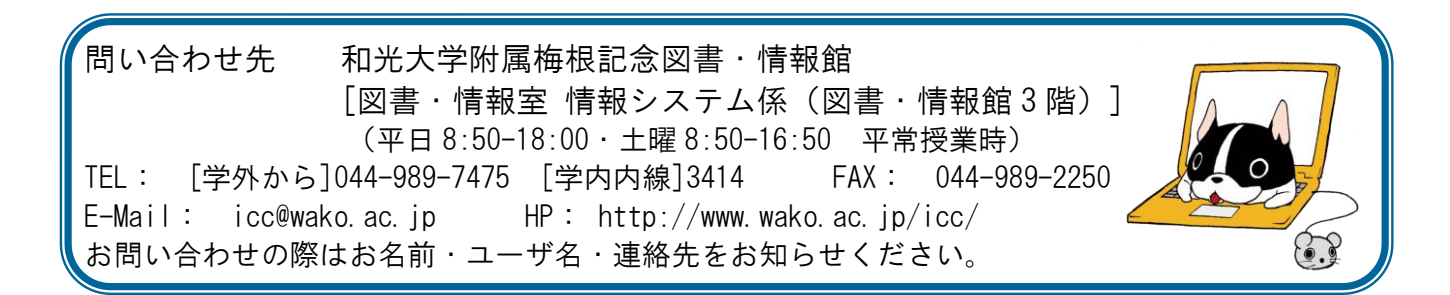